- A. How to join a Zoom meeting <u>https://support.zoom.us/hc/en-us/articles/201362193-</u> <u>How-Do-I-Join-A-Meeting-</u>
  - 1. Open the Zoom desktop client.
  - 2. Join a meeting using one of these methods:
    - Click Join a Meeting if you want to join without signing in.

| zoom           |  |
|----------------|--|
| Join a Meeting |  |
| Sign In        |  |

• Sign in to Zoom then click Join.

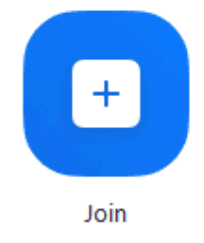

- 3. Enter the meeting ID number and your display name.
  - If you're signed in, change your name if you don't want your default name to appear.
  - If you're not signed in, enter a display name.

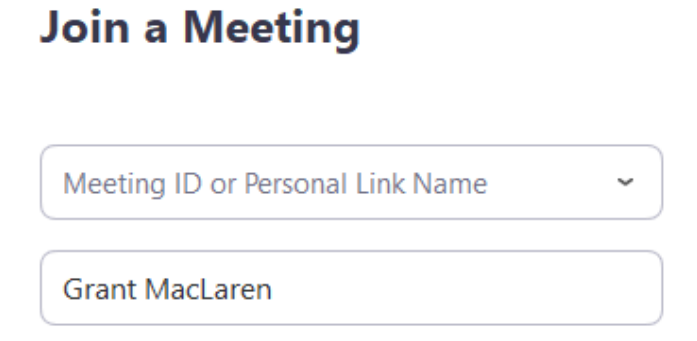

## B. How to write on (annotate) your tutor's screen:

https://support.zoom.us/hc/en-us/articles/115005706806

1. Pull down View Options at top of your screen. Select Annotate

| You are viewing Rebecca Moll | s screen View Options প  | M 🖸 🗖 🗄 🖬         |
|------------------------------|--------------------------|-------------------|
| Zool You are viewin          | ng Rebecca Moll's screen |                   |
|                              | ✓ Fit to Window          |                   |
|                              | 50%                      |                   |
|                              | 100% (Original Size)     |                   |
| Educational Resources        | - Saved to his 150%      |                   |
|                              | 200%                     |                   |
| Review View Help             | Search 300%              |                   |
|                              | Deguest Demote Control   |                   |
|                              |                          |                   |
| · · · · · · · · · Z↓ 1       | AaBbCcDe Ferture Screen  | BIOC AaBbCcE      |
|                              | Annotate                 | June 1 Handing 2  |
| = = =   ;= *   🖾 * 🖽 *       | -anel                    | ading i Heading z |
|                              | Side-by-side Mode        |                   |
| Paragraph 🛛                  |                          | Styles            |

2. Select Text or Draw.

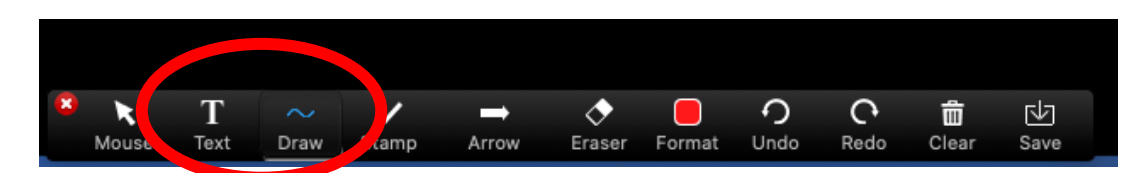

3. Position your mouse on the page. A text box will appear if you selected Text. Begin typing. Draw will let you write freehand.